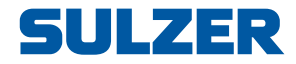

# Styr- och övervakningsenhet EC 531

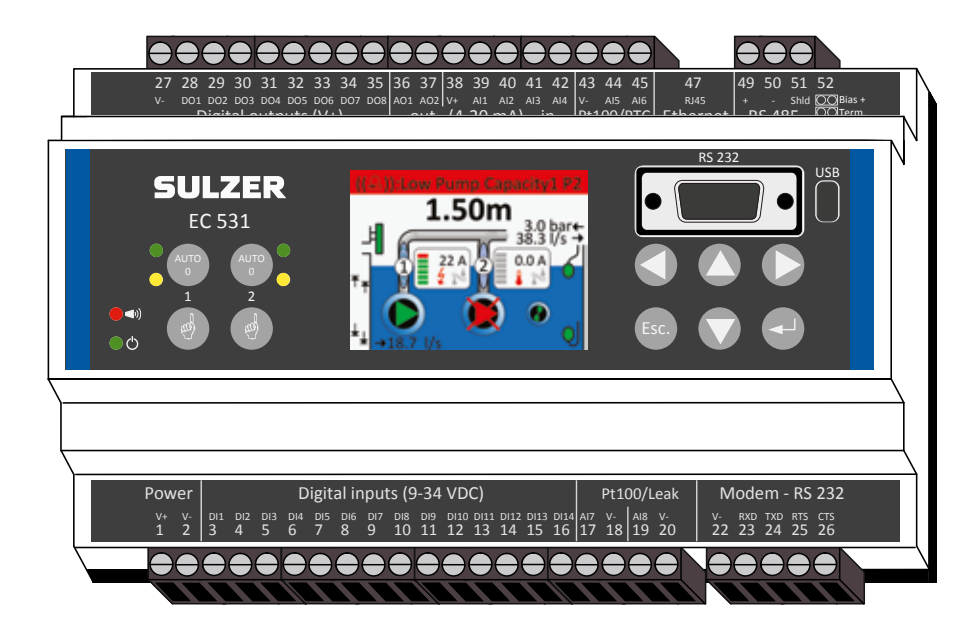

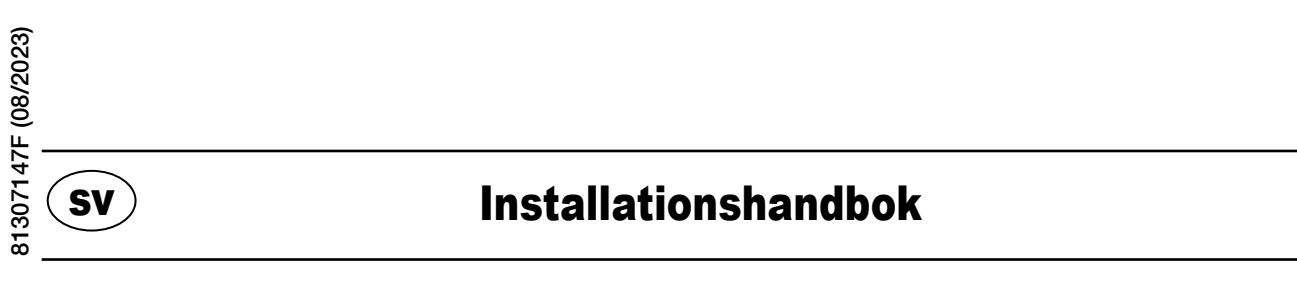

www.sulzer.com

#### Copyright © 2023 Sulzer. Med ensamrätt.

Denna handbok, liksom den programvara som beskrivs däri, tillhandahålles under licensvillkor och får kopieras endast i överensstämmelse med villkoren i licensavtalet. Innehållet i denna handbok är avsett endast för information och kan ändras utan att detta meddelas och får inte tolkas som ett åtagande från Sulzer. Sulzer har inget ansvar och inga skyldigheter för några fel eller oklarheter som kan förekomma i denna bok.

Med undantag av vad som tillåts i licensavtalet får ingen del av detta dokument kopieras, lagras i något återvinningsbart system eller överföras i någon form eller på något sätt elektroniskt, mekaniskt, inspelat eller på annat sätt utan skriftlig tillåtelse från Sulzer.

Sulzer förbehåller sig rätten att ändra specifikationer på grund av teknisk utveckling.

## 1.1 Montera styrenheten

Montera styrenheten på en 35 mm DIN-skena. Styrenhetens mått är: 86 x 160 x 60 mm (H x B x D). Om den inte snäpper fast på skenan kan du föra undan den lilla fliken på enhetens undersida med en liten skruvmejsel.

## 1.2 Gör alla anslutningar

Det finns sammanlagt 48 plintar som används för anslutning av ström, givare, omkopplare, reläer och ett modem. Plintarna är numrerade från 1 till 52 enligt följande bild:

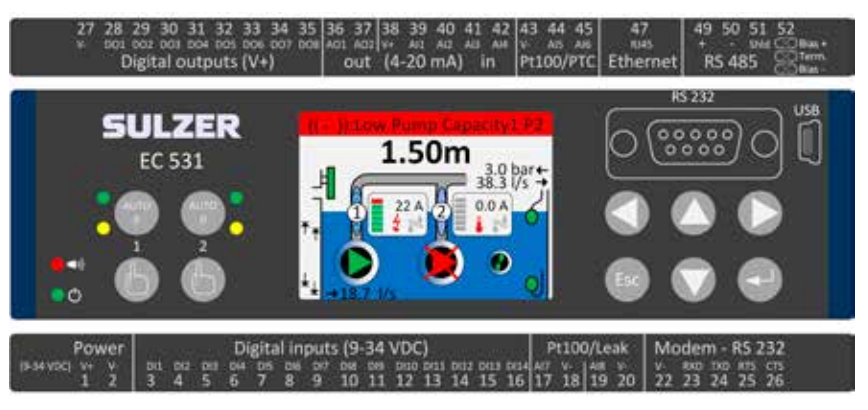

# VARNING! Säkerställ att **all spänning är frånslagen** och att **alla** enheter som ansluts till styrenheten också är **avstängda** innan du ansluter någonting!

Tabell 1 visar alla anslutningar till plintar 1-26 på undersidan av styrenheten. Användningen av konfigurerbara Digital in (plint 3–16) och Analog in 7 och 8 (plint 17–20) för läckagevakt eller Pt100 (dessa är inte 4–20 mA ingångar) som visas i tabellen är standardkonfigurationen. Modemet ska anslutas enligt Bild 11. För kommunikation, se avsnitt 3.

Tabell 2 visar alla anslutningar till plintar 27-51 på ovansidan av styrenheten. Användningen av konfigurerbara DO 1 till DO 8, AO 1 till AO 2 och AI 1 till AI 6 som visas i tabellen är standardkonfigurationen. "DO" står för "Digital Output" (digital utgång). De är spänningsutgångar. "AI 1–8" står för "Analog ingång 1–8". AI 1–AI 4 är 4–20 mA ingångar där vi rekommenderar användning av AI 1 som ingång för nivåvakt pga. högre upplösning på port AI 1. AI 5 och AI 6 är konfigurerbara ingångar för Pt100 eller PTC/bimetallbrytare (dessa är **inte** 4–20 mA ingångar). AI 7 och AI 8 är konfigurerbara ingångar för Pt100 eller läckagevakt (dessa är **inte** 4–20mA ingångar). För kommunikation, se avsnitt 3.

Spänningen ska vara likström (DC) mellan 9 och 34 Volt. Bild 2 visar anslutning av en strömavbrottsomkopplare till Digital in 9 (plint 11) och anslutning av ett batteripaket för avbrottsfri drift.

#### Om en pump drivs via en motorenhet eller frekvensomvandlare krävs särskilda säkerhetsåtgärder.

Hög elektrisk bullernivå kan förvränga elektriska avläsningar och i förlängningen äventyra funktionaliteten. Undvik elektriskt brus genom att följa bästa praxis och tillverkarens EMC-rekommendationer vid installation av frekvensomvandlare. Använd skärmkablar och lämna 50 cm mellanrum mellan nätoch signalkablar. Kontrollera att kablarna är åtskilda även i elskåp.

#### Tabell 1: Plintarna på undersidan av styrenheten

| Fabriksinställningar        | Logiskt läge<br>(NO/NC) | Namn                           | Term. |
|-----------------------------|-------------------------|--------------------------------|-------|
|                             |                         | V+                             | 1     |
| Matningsspanning, 9–32 V DC |                         | V-                             | 2     |
| Bräddnivå                   | NO                      | Digital ingång <sup>i</sup> 1  | 3     |
| Högnivåvippa                | NO                      | Digital ingång <sup>i</sup> 2  | 4     |
| Nätfel                      | NO                      | Digital ingång <sup>i</sup> 3  | 5     |
| Lokalt läge                 | NO                      | Digital ingång <sup>i</sup> 4  | 6     |
| Motorskydd pump 1           | NO                      | Digital ingång <sup>i</sup> 5  | 7     |
| Pump 1 i autoläge           | NC                      | Digital ingång <sup>i</sup> 6  | 8     |
| FRÅN                        | NO                      | Digital ingång <sup>i</sup> 7  | 9     |
| Motorskydd pump 2           | NO                      | Digital ingång <sup>i</sup> 8  | 10    |
| Pump 2 i autoläge           | NC                      | Digital ingång <sup>i</sup> 9  | 11    |
| FRÅN                        | NO                      | Digital ingång <sup>i</sup> 10 | 12    |
| Lågnivåvippa                | NO                      | Digital ingång <sup>i</sup> 11 | 13    |
| FRÅN                        | NO                      | Digital ingång <sup>i</sup> 12 | 14    |
| FRÅN                        | NO                      | Digital ingång <sup>i</sup> 13 | 15    |
| FRÅN                        | NO                      | Digital ingång <sup>i</sup> 14 | 16    |
|                             | Läckage pump            | Analog ingång 7                | 17    |
| Pt100 / läokogovakt         | 1                       | V-                             | 18    |
| FITUU / Idekayevaki         | Läckage pump            | Analog ingång 8                | 19    |
|                             | 2                       | V-                             | 20    |
| Modemport RS 232            |                         | V-                             | 22    |
|                             | In                      | RXD                            | 23    |
|                             | Ut                      | TXD                            | 24    |
|                             | Ut                      | RTS                            | 25    |
|                             | In                      | CTS                            | 26    |

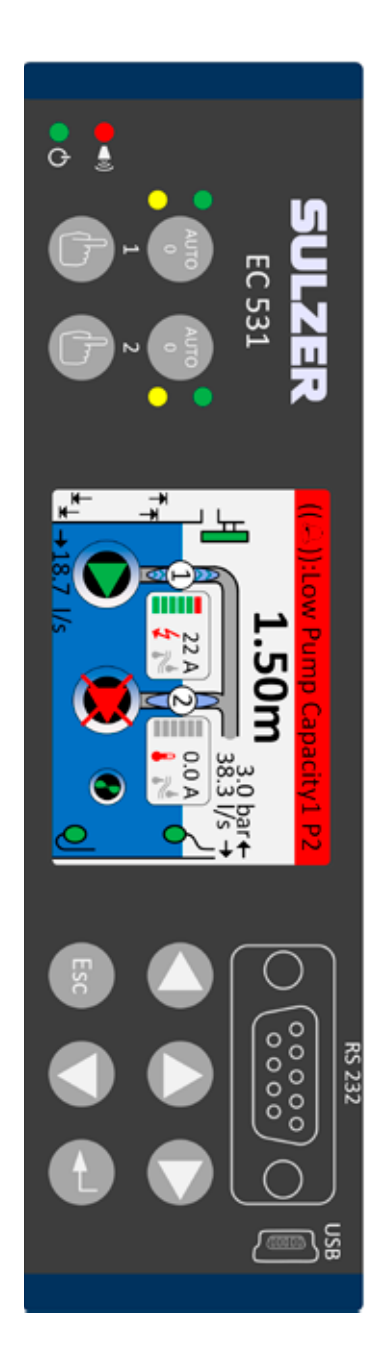

i. Med "digital ingång" avses en signal som antingen är på eller av (hög eller låg), där hög avser en spänning mellan 5 och 32 volt DC och låg avser allt under 2 volt. Alla digitala ingångar kan konfigureras i menyn Inställningar > Digitala ingångar. Konfigurationen som visas här är standard.

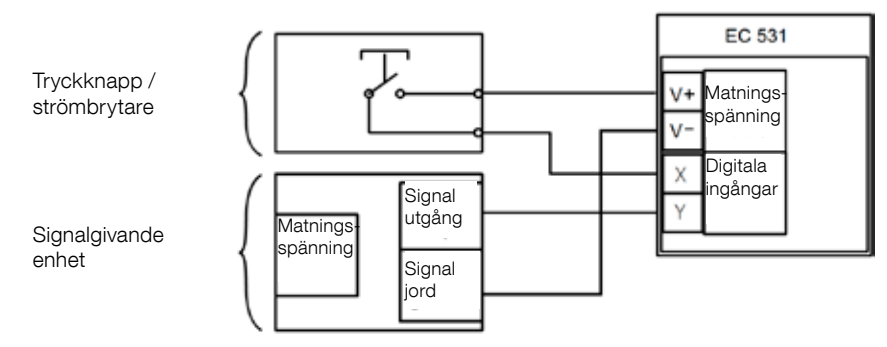

Bild 1

SV

Plintarna Digital in kan anslutas till antingen passiva enheter som t.ex. omkopplare eller aktiva enheter som är strömsatta och sänder signaler. Anslut enheterna enligt bilden.

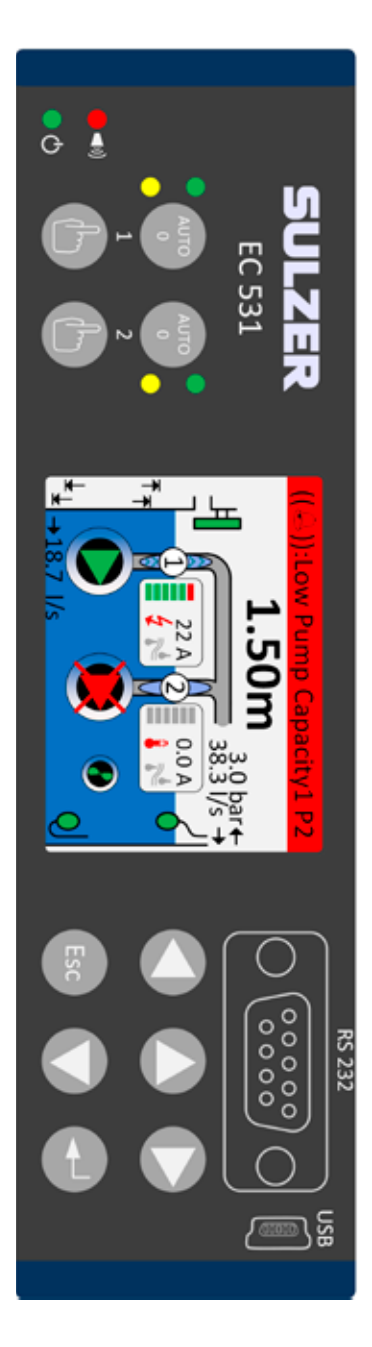

Tabell 2: Plintarna på ovansidan av styrenheten

| Term. | Namn                                  | Fabriksinställningar            | Logiskt läge<br>(NO/NC) |  |
|-------|---------------------------------------|---------------------------------|-------------------------|--|
| 27    | V-                                    |                                 |                         |  |
| 28    | Digital utgång <sup>i</sup> 1         | Larmutgång                      | NC                      |  |
| 29    | Digital utgång <sup>i</sup> 2         | Pump kontr. pump 1              | NO                      |  |
| 30    | Digital utgång <sup>i</sup> 3         | Pump kontr. pump 2              | NO                      |  |
| 31    | Digital utgång <sup>i</sup> 4         | FRÅN                            | NO                      |  |
| 32    | Digital utgång <sup>i</sup> 5         | FRÅN                            | NO                      |  |
| 33    | Digital utgång <sup>i</sup> 6         | Personlarm                      | NO                      |  |
| 34    | Digital utgång <sup>i</sup> 7         | Mixer utgång                    | NO                      |  |
| 35    | Digital utgång <sup>i</sup> 8         | Hög nivå                        | NO                      |  |
| 36    | Analog utgång <sup>ii</sup> 1         | Nivå sump                       | I                       |  |
| 37    | Analog utgång <sup>ii</sup> 2         | Utflöde sump                    |                         |  |
| 38    | V+                                    |                                 |                         |  |
| 39    | Analog ingång 1                       | Nivågivare                      |                         |  |
| 40    | Analog ingång 2                       | FRÅN                            | 4–20 mA<br>ingångar     |  |
| 41    | Analog ingång 3                       | FRÅN                            |                         |  |
| 42    | Analog ingång 4                       | FRÅN                            |                         |  |
| 43    | V-                                    |                                 | I                       |  |
| 44    | Analog ingång 5                       | Pump 1, PTC                     | Pt100 / PTC             |  |
| 45    | Analog ingång 6                       | Pump 2, PTC                     | temperatur              |  |
| 47    | Ethernet                              |                                 | <b>I</b>                |  |
| 49    | RS 485 +                              |                                 |                         |  |
| 50    | RS 485 -                              |                                 |                         |  |
| 51    | RS 485 avskärmning                    |                                 |                         |  |
| 52    | RS 485 förspänning och<br>terminering | För bygling se avsnitt 3.5.2 oc | ch bild 12              |  |

i. Digital utgång är en spänningsutgång. Se menyn Inställningar > Digitala utgångar.
 ii. Analog utgång, se Inställningar > Analoga utgångar för konfiguration.

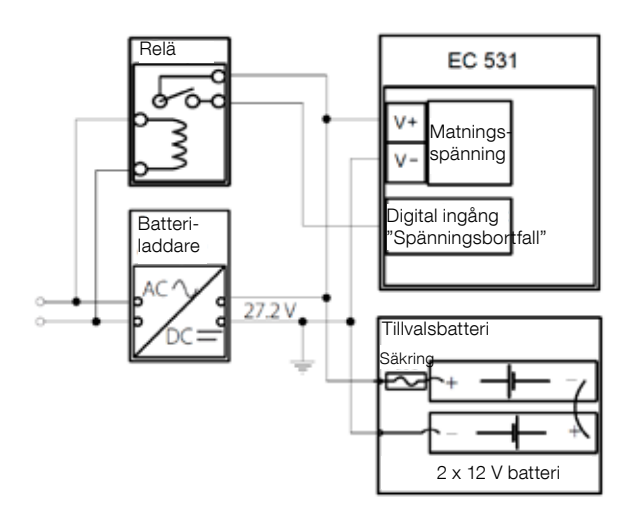

Bild 2 Spänningen ska vara likström (DC) mellan 9 och 34 volt, men om batterier även ska laddas bör den vara 27,2 V. Anslut en strömavbrottsomkopplare till Digital in 9 (plint 11) enligt bilden. För oavbruten drift vid strömavbrott ska batteripaketet installeras enligt bilden.

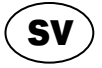

4–20 mA Analog ingångsanslutning. Vi rekommenderar användning av Analog ingång 1 för Nivåvakt pga. högre upplösning.

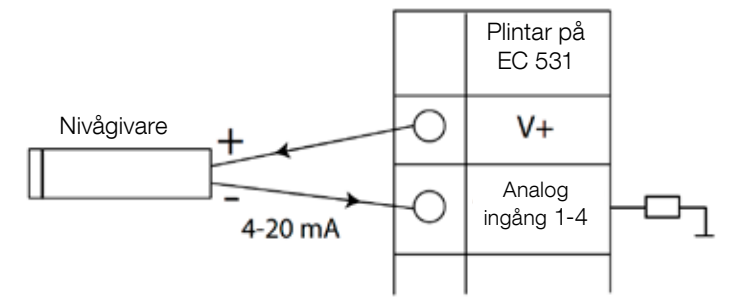

Bild 3 Analog ingångsanslutning nivåvakt

Analog ingång 5-8 för anslutning av Pt100-sensorer (temperaturvakt).

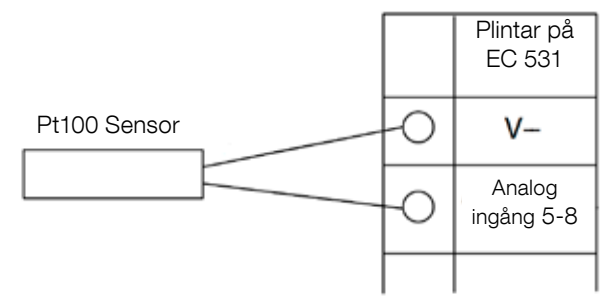

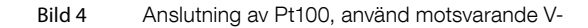

Använd Analog in 5–6 för temperaturvakt PTC och/eller bimetallbrytare. Vid flera PTC- eller bimetallbrytare: seriekoppla sensorerna

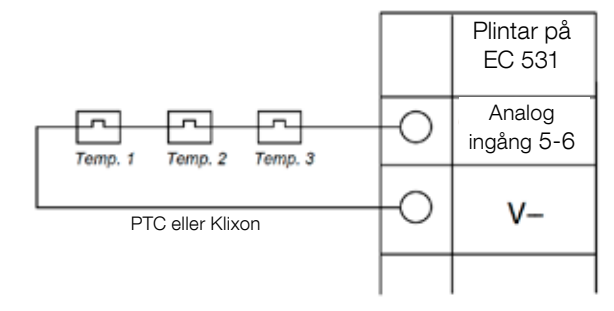

Bild 5 Analog ingångsanslutning PTC och/eller bimetallbrytare (temperaturvakt)

SV

Analog in 7–8 för läckagevakt. Vid flera läckagevakter: parallellkoppla läckagevakterna.

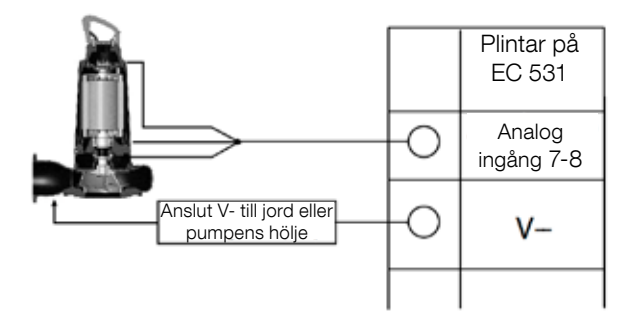

Bild 6 Analog ingångsanslutning läckagevakter

Digitala utgångsanslutningar Vi rekommenderar att externa reläer används tillsammans med återgångsdiod till varje relä enligt bilden.

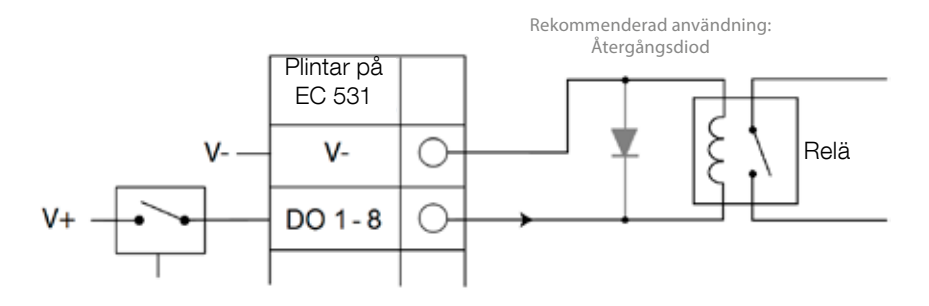

Bild 7 Digital utgångsanslutning (externt relä)

Analoga utgångsanslutningar. Flera laster ska vara serieanslutna.

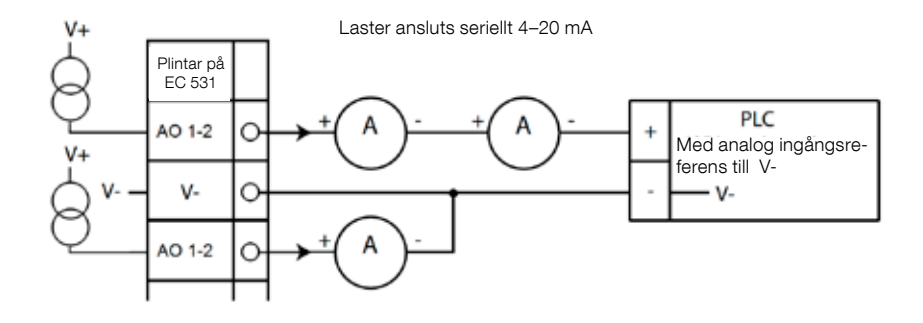

Bild 8 Analog utgångsanslutning

## **2** KONTROLLERA DIN INSTALLATION

Efter installation finns det möjlighet att kontrollera statusen på digitala och analoga in- och utgångar via menyerna på EC 531. Detta kan göras för att verifiera installationen eller felsöka.

Kontrollera digitala in- och utgångar: Navigera i menyerna med [Nedpil]:

| Qui     | ck Sta          | tus:DI        | /DO St         | atus          |      | Quid          | ck Sta        | tus:D]        | [/DO St       | atus    |
|---------|-----------------|---------------|----------------|---------------|------|---------------|---------------|---------------|---------------|---------|
| DI      | 3 <b>□N0</b>    | 6□NC          | 9 <b>□N0</b>   | 12□N0         |      | DI            | 3 <b>□N0</b>  | 6 NC          | 9 <b>□N0</b>  | 12□N    |
| 1 🗆 N C | ) 4 <b>=</b> NO | 7 <b>0</b> NO | 10 <b>0</b> NO | 13 <b>ENC</b> |      | 1 🗆 N O       | 4 <b>=</b> NO | 7 <b></b> NO  | 10 <b>⊡NO</b> | 13⊡N(   |
| 2□N0    | ) 5 <b>=</b> NO | 8 <b>=NO</b>  | 11 <b>=</b> NC | 14⊡N0         |      | 2 <b>0</b> N0 | 5 <b>=</b> N0 | 8 <b>=</b> N0 | 11□NC         | 14⊡N0   |
|         |                 |               |                |               |      |               |               |               |               |         |
| D0      | 1 NC            | 3 <b>=NO</b>  | 5□N0           | 7 🗆 N O       |      | DO ·          | 1⊡NC          | 3 <b>=</b> N0 | 5 <b>⊡NO</b>  | 7 🗆 N ( |
|         | 2 <b>0</b> N0   | 4 <b>■</b> NO | 6 <b>□N0</b>   | 8 <b>⊡N0</b>  |      |               | 2 <b>□N0</b>  | 4 <b>=</b> NO | 6 <b>⊡N0</b>  | 8 🗆 N 🛛 |
| Setti   | ngs             |               |                |               | 1    | Settin        | ngs           |               |               |         |
|         | [Te             | rminal        | I/0 S          | tatus]        |      |               | [L            | ogical        | I/0 S         | tatus]  |
| Esc     |                 | <b>4</b> ¢    |                |               | - JU | Esc           |               | <b>4</b> ¢    |               |         |

Huvudmeny - Snabbstatus - DI / DO Status - Enter:

Bild 9 Status på digitala in- och utgångar

OBS! Växla mellan Plint I/O status och Logisk I/O status genom att trycka på Enter och upp-/nedpil. NO = Normally Open, NC = Normally Closed

Skillnaden mellan Plint I/O status och Logisk I/O status i DI/DO är hur EC 531 tolkar ingångarna som aktiva eller inte i normalläge beroende på om ingångarna är satta till Normalt öppen eller Normalt sluten (NO/NC).

Exempel:

Digital In 11 är Lågnivåvippa och är normalt sett alltid aktiv (normalt sluten) men programvaran tolkar den som inaktiv till dess att den frigörs. Detta illustreras i bild 9 ovan.

Kontrollera analoga in- och utgångar: Navigera i menyerna med [Nedpil]:

Huvudmeny - Snabbstatus - Al / AO Status - Enter:

| Quick S | tatus:AI/AO Status | Quick Sta    | atus:AI/AO Status |
|---------|--------------------|--------------|-------------------|
| AI1     | :11.900 m/         | Α            |                   |
| AI2     | : 4.500 m/         | A A01        | : 4.000 mA        |
| AI3     | : 4.000 m/         | A A02        | : 7.200 mA        |
| AI4     | : 0.000 m/         | A            |                   |
|         |                    | AI5: PTC/K   | lixon : -OK-      |
| A01     | : 4.000 m/         | A AI6: Pt100 | (Tem : 260.0 °C   |
| A02     | : 7.200 m/         | A AI7: Pt100 | (Tem : 50.0 °C    |
|         |                    | AI8: Leaka   | ge :-Tripped-     |
| Esc     |                    | Esc          | ` <b>∢</b> ♦ ''   |

Bild 10 Status på analoga in- och utgångar

OBS! Använd nedpil för att stega nedåt och se alla analoga signaler.

## **3** KOMMUNIKATIONSPORTAR

EC 531 har flera kommunikationsportar som listas nedan.

## 3.1 USB-port (Mini-B)

Denna serviceport används i regel för tillfällig anslutning vid nedladdning av konfigurationer och uppdatering av firmware via Aquaprog.

Välj Modbus RTU eller TCP och Modbus ID i inställningar. En korsreferenstabell finns tillgänglig.

Första gången en PC ansluts till EC 531 visas en konfigurationsguide på skärmen. Följ helt enkelt instruktionerna på din PC.

## 3.2 RS 232-port (9-polig D-Sub på fronten)

Denna serviceport används i regel för tillfällig anslutning vid nedladdning av konfigurationer och uppdatering av firmware via Aquaprog.

Välj Modbus RTU eller TCP och Modbus ID i inställningar. En korsreferenstabell finns tillgänglig.

Kommunikationsparametrar är konfigurerbara.

## 3.3 Modemport RS 232 (skruvplint 22–26)

Denna port är avsedd för modemkommunikation över protokollen Modbus RTU eller Modbus TCP. Andra protokoll kan användas genom att använda ett modem som konverterar signalen.

| Standardinställning för denna port | är:              |
|------------------------------------|------------------|
| Protokoll: Modbus RTU,             | Baudtal: 115200, |
| Handskakning: Från,                | Protokoll-ID: 1. |

Paritet: Ingen, Timeout meddelande: 2 s

På denna port är det även möjligt att ändra baudtal (300–115200), protokoll-ID (1–255) och stations-ID (1–65535), paritet (ingen, udda, jämn) och handskakning (till/från). För ytterligare inställningar se bruksanvisningen eller menyerna.

För användning med AquaWeb krävs att stations-ID anges enligt abonnemanget och att protokoll-ID är korrekt!

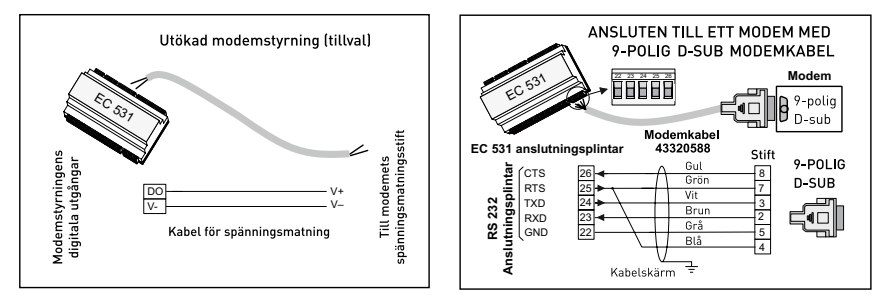

Bild 11 Modemanslutningar, modemkabel med artikelnummer: 43320588

## 3.4 Ethernet-port (plint 47)

Ethernet-port i ett RJ45-uttag. I inställningar kan du välja mellan **statisk** eller **dynamisk** IP-adress. Standard Modbus TCP-port är 502

### 3.5 RS 485-buss (plint 49 – 51)

RS 485 är ett nätverk av s.k. multidrop-typ vilket innebär att alla enheter är parallellanslutna på samma kabel. I ett RS 485-nätverk måste varje enhet ha ett unikt Modbus ID-nummer.

#### 3.5.1 Kommunikationsparametrar RS 485

EC 531 kan fungera som slav eller master i RS 485-nätverket. Om EC 531 konfigureras som master, måste alla övriga enheter i nätverket konfigureras som slavar.

Alla enheter i RS 485-nätverket måste använda samma kommunikationsparametrar: baudtal, paritet och stopbitar. Jämför inställningarna i menyn på EC 531 och se bruksanvisningen för övriga enheter.

#### 3.5.2 RS 485-kabel och terminering

RS 485-kabeln mellan EC 531 och anslutna enheter måste vara en skärmad partvinnad kabel. RS 485-gränssnittet i EC 531 är galvaniskt isolerad från övriga kretsar. Därför måste skärmningen i RS 485-kommunikationskabeln mellan EC 531 och anslutna enheter vara ansluten på båda ändarna.

En tumregel är att hastigheten i bits/s multiplicerad med längden i meter inte bör överskrida 108. Således bör en 50 meter lång kabel inte signalera snabbare än 2 Mbit/s. I miljöer med kraftiga elektriska störningar rekommenderar vi lägre överföringshastighet (baudtal). Dela aldrig RS 485-kommunikationslinjen i flera linjer. Kommunikationen måste gå från en enhet till en annan i en klar definierad linje.

EC 531 innehåller katodmotstånd för att säkerställa stabil datastatus även när kommunikationen är vilande. Se bruksanvisningen för övriga anslutna enheter om bias-spänning krävs.

RS 485-bussen ska termineras med motstånd på 120 ohm på båda kabeländar. Kabeln måste vara skärmad och partvinnad och all skärmning i RS 485-nätverket ska endast vara jordansluten vid en punkt.

OBS! RS 485-bussen måste termineras på båda ändarna men inte emellan.

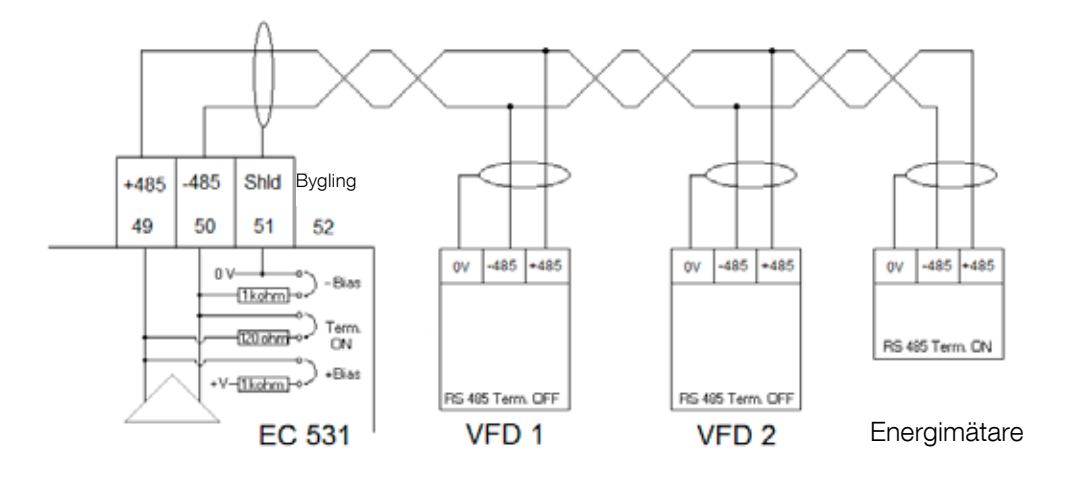

Bild 12 RS 485-buss ritning

S۱

## **4** MINIMUM VFD KONFIGURATION FÖR EC 531 KONTROLL

Det här avsnittet beskriven kraven för att möjliggöra kommunikation med enheten. Alla övriga parametrar för tillämpning och säkerhetskrav måste anges enligt tillverkarens dokumentation. Alla enheter på samma databuss måste ha samma inställningar för baudtal och paritet. Varje ansluten Modbus-slav måste ha ett unikt slav-ID.

Värdet för Modbus timeout måste vara lägre på Modbus-slavarna än inställningen på EC 531 (standard två sekunder). RS 485 <u>måste</u> ha termineringsmotstånd på båda kabeländar (med bygel i plintposition 52 på EC 531-sidan). Avsaknaden av terminering på VFD-änden kan innebära att kommunikationen ej fungerar vid extern elektrisk störning t.ex när motorn är påslagen.

Tabellerna nedan är på engelska.

### 4.1 ABB

| ACQ 810                 |       | Variable speed drive                            |  |
|-------------------------|-------|-------------------------------------------------|--|
| 10.01 Ext 1 start func  |       | FBA                                             |  |
| 21.01 Speed ref 1 sel   |       | EFB ref 1 (P.02.38)                             |  |
| 21.04 Neg speed ena     | CONST | C.TRUE to enable pump reverse                   |  |
| 50.04 FBA ref 1 modesel |       | Speed                                           |  |
| 50.15 FBA cw used       |       | P.02.36 EFB main cw                             |  |
| 58.01 Protocol ena sel  |       | Modbus RTU                                      |  |
| 58.03 Node address      |       | Unique slave ID corresponding to EC 531 setting |  |
| 58.04 Baud rate         |       | Same as EC 531                                  |  |
| 58.05 Parity            |       | Same as EC 531                                  |  |
| 58.06 Control profile   |       | ABB enhanced (default)                          |  |
| 58.10 Refresh settings  |       | Refresh                                         |  |
| 16.07 Param. save       |       | Save                                            |  |

| ACS 580                       | Variable speed drive                            |
|-------------------------------|-------------------------------------------------|
| 58.01 Protocol enable         | Modbus RTU                                      |
| 58.03 Node address            | Unique slave ID corresponding to EC 531 setting |
| 58.04 Baud rate               | Same as EC 531                                  |
| 58.05 Parity                  | Same as EC 531                                  |
| 58.33 Addressing mode         | Mode 2 (32 bit)                                 |
| 58.06 Communication control   | Refresh setting                                 |
| 20.01 Ext. 1 commands         | Embedded fieldbus                               |
| 28.11 Ext. 1 frequency ref 1  | EFB ref 1                                       |
| 96.07 Parameter save manually | Save                                            |

| ACS 550                            | Variable speed drive                                   |
|------------------------------------|--------------------------------------------------------|
| 9902 Applic. macro                 | 1 = ABB standard                                       |
| 9802 Comm prot sel                 | 1 = Std modbus                                         |
| 1001 Ext1 commands                 | 10 = Comm                                              |
| 1103 Ref1 select                   | 8 = Comm                                               |
| 1604 Fault reset sel               | 8 = Comm<br>If remote drive reset is enabled in EC 531 |
| 5302 EFB station ID (Node address) | Unique slave ID corresponding to EC 531 setting        |
| 5303 EFB baud rate                 | Same as EC 531                                         |
| 5304 EFB parity                    | Same as EC 531                                         |
| 5305 EFB ctrl. profile             | 0 = ABB Drv Lim                                        |

For PSTx the "Poll interval" in controller must be set to 0 second (as fast as possible) to avoid drive trip, this as the PSTx have an internal (not adjustable) fieldbus timeout of 0.1 second, before drive trips and stops the motor.

With this short timeout, only one corrupt Modbus message may trip the drive. Adjust drive setting 19.04 to the safety level required for your application.

| PSTx                         | Soft starter                                          |
|------------------------------|-------------------------------------------------------|
| 12.01 Com3 function          | Modbus RTU slave                                      |
| 12.02 FB interface connector | Modbus RTU                                            |
| 12.03 Fieldbus control       | Off if "Monitor" On if "Control ON/OFF" over fieldbus |
| 12.04 Fieldbus address       | Unique slave ID corresponding to EC 531 setting       |
| 12.09 FB baud rate*          | Same as EC 531 limited to 9600 or 19200               |
| 12.10 FB parity              | Same as EC 531                                        |
| 12.11 FB stop bits           | Same as EC 531                                        |
| 12.12 Fieldbus DI 1          | Run status (default)                                  |
| 12.13 Fieldbus DI 2          | TOR status (default)                                  |
| 12.14 Fieldbus DI 3          | Line (default)                                        |
| 12.15 Fieldbus DI 4          | Phase sequence (default)                              |
| 12.16 Fieldbus DI 5          | Start feedback (default)                              |
| 12.17 Fieldbus DI 6          | Stop feedback (default)                               |
| 12.18 Fieldbus DI 7          | Event group 0 status (default)                        |
| 12.19 Fieldbus DI 8          | Event group 1 status (default)                        |
| 12.20 Fieldbus DI 9          | Event group 2 status (default)                        |
| 12.21 Fieldbus DI 10         | Event group 0 status (default)                        |
| 12.22 Fieldbus Al 1          | Phase L1 current                                      |
| 12.23 Fieldbus Al 2          | Phase L2 current                                      |
| 12.24 Fieldbus Al 3          | Phase L3 current                                      |
| 12.25 Fieldbus Al 4          | Motor current                                         |
| 12.26 Fieldbus Al 5          | Mains frequency                                       |
| 12.27 Fieldbus Al 6          | Mains voltage                                         |
| 12.28 Fieldbus Al 7          | Apparent power                                        |
| 12.29 Fieldbus Al 8          | Active power                                          |

81307147F

| PSTx                       | Soft starter                                                                                                    |
|----------------------------|----------------------------------------------------------------------------------------------------|
| 12.30 Fieldbus Al 9        | Power factor                                                                                                    |
| 12.31 Fieldbus AI 10       | Not used                                                                                                    |
| 19.04 Fieldbus failure op. | Consider change to "Stop-automatic" for avoiding manual trip reset in case of intermittent corrupted Modbus messages |

## 4.2 Danfoss - Vacon

| FC 200                     | Variable speed drive                            |
|----------------------------|-------------------------------------------------|
| 4–10 Motor speed direction | [2] Both directions                             |
| 8-01 Control site          | [2] Ctrl. word only                             |
| 8-02 Control source        | [1] FC port                                     |
| 8-30 Protocol              | [2] Modbus RTU                                  |
| 8-31 Address               | Unique slave ID corresponding to EC 531 setting |
| 8-32 Baud rate             | Same as EC 531                                  |
| 8-33 Parity / Stop bits    | Same as EC 531                                  |
| 8-43 PCD Read              |                                                 |
| • [02] Configuration       | [1612] Motor voltage                            |
| • [03] Configuration       | [1613] Frequency                                |
| • [04] Configuration       | [1616] Torque [Nm]                              |
| • [05] Configuration       | [1617] Speed [RPM]                              |
| • [06] Configuration       | [1622] Torque %                                 |
| • [07] Configuration       | [1610] Power [kW]                               |
| • [08] Configuration       | [1614] Motor current                            |

MCD 200 - Med extra RS 485 expansion. Bygla med kabel mellan plint A1–N2. MCD 500 - Med extra RS 485 expansion. Bygla med kabel mellan plint 17–18 och 18–25. Använd max 19200 baud

| MCD 200, MCD 500 | Soft starter                                    |
|------------------|-------------------------------------------------|
| Protocol         | Modbus RTU                                      |
| Slave ID         | Unique slave ID corresponding to EC 531 setting |
| Baud rate        | Same as EC 531. Max 19200 baud.                 |
| Parity           | Same as EC 531                                  |

| Vacon 100                  | Variable speed drive                            |
|----------------------------|-------------------------------------------------|
| P5.8.1.1 RS 485 Protocol   | 1= Modbus RTU                                   |
| P5.8.3.1.1. Slave address  | Unique slave ID corresponding to EC 531 setting |
| P5.8.3.1.2 Baud rate       | Same as EC 531                                  |
| P5.8.3.1.4 Stop bits       | 1=1 stop bit                                    |
| P5.8.3.1.3 Parity type     | Same parity as EC 531 <sup>1</sup>              |
| P3.2.1 Rem control place   | Select fieldbus CTRL for EC 531 operation       |
| P3.3.1.10 Fieldbus ref sel | Select fieldbus for EC 531 speed control        |

<sup>1</sup> Obs! "Mark"-paritet i EC 531 är samma som 2 stoppbitar. Ingen paritet i Vacon-omriktare.

| Vacon 20                            | Variable speed drive                            |
|-------------------------------------|-------------------------------------------------|
| P2.1 Remote control place selection | 1= Fieldbus                                     |
| P3.3 Remote freq. reference         | 3 = Fieldbus                                    |
| S System parameters                 |                                                 |
| S-P2.2 Fieldbus protocol            | 1 = Modbus used                                 |
| S-P2.3 Slave address                | Unique slave ID corresponding to EC 531 setting |
| S-P2.4 Baud rate                    | Same as EC 531                                  |
| S-P2.6 Parity type                  | Same parity as EC 531 <sup>1</sup>              |

<sup>1</sup> Obs! "Mark"-paritet i EC 531 är samma som 2 stoppbitar. Ingen paritet i Vacon-omriktare.

## 4.3 Yaskawa

| P 1000                     | Variable speed drive   |
|----------------------------|------------------------|
| H5-01 Drive node address   | Same as EC 531         |
| H5-02 Communication speed  | Same as EC 531         |
| H5-03 Communication parity | Same as EC 531         |
| b1-01 Frequency reference  | [2] for Modbus control |
| b1-02 Run command          | [2] for Modbus control |

Välj "P 1000 > 11 kW" om ström (0,01 A) och effekt (0,01 kW) skalas till 0,1 A och 0,1 kW.

## 4.4 CG (Emotron)

Emotron använder två stoppbitar som standard. Detta är samma som "MARK"-paritet i EC 531. Kräver extra expansionskort RS 485.

| TSA                   | Soft starter                                    |
|-----------------------|-------------------------------------------------|
| 260 Serial com.       |                                                 |
| • 261 Com type        | Select RS 485                                   |
| • 262 Modbus RTU      |                                                 |
| ∘ 2621 Baud rate      | Same as EC 531                                  |
| ∘ 2622 Address        | Unique slave ID corresponding to EC 531 setting |
| • 264 Com fault       | Select preferred behaviour                      |
| 210 Operation         |                                                 |
| 215 Action ctrl       |                                                 |
| ∘ 2151 Run / Stp ctrl | Select "Com" for fieldbus control               |

81307147F

| FDU 2              | Variable speed drive                            |
|--------------------|-------------------------------------------------|
| 260 Serial com     |                                                 |
| • 261 Com type     | Select RS 232 / 485                             |
| • 262 RS 232 / 485 |                                                 |
| ∘ 2621 Baud rate   | Same as EC 531                                  |
| ∘ 2622 Address     | Unique slave ID corresponding to EC 531 setting |
| • 264 Com fault    | Select preferred behaviour                      |
| 210 Operation      |                                                 |
| • 214 Ref ctrl     | Select "Com" for fieldbus control               |
| • 215 Run/Stp ctrl | Select "Com" for fieldbus control               |

### 4.5 Invertek

Kontroll- och inhiberingsplintar måste byglas för att möjliggöra Modbus-kontroll.

Bygla plint 1-2 med kabel för att aktivera startkommando, samt 1–12 och 9–13 för inhiberings- och säkerhetskontroll.

| Optidrive                       | Variable speed drive                            |
|---------------------------------|-------------------------------------------------|
| P5-01 Drive fieldbus address    | Unique slave ID corresponding to EC 531 setting |
| P5-03 Modbus / BACnet baud rate | Same as EC 531                                  |
| P5-04 Modbus / BACnet format    | Same parity as in EC 531                        |
| P1-12 Command source select     | 4:Fieldbus control                              |

## 4.6 NFO Drives

| Sinus G2   | Sinewave variable speed drive                   |
|------------|-------------------------------------------------|
| Par group: |                                                 |
| Serial     |                                                 |
| • Bustype  | Mbus RTU                                        |
| Address    | Unique slave ID corresponding to EC 531 setting |
| • Si Baud  | Same baud rate as EC 531                        |
| • Si Prot  | Same parity as EC 531 <sup>1</sup>              |
| Control    |                                                 |
| • Auto     | Start OFF                                       |

<sup>1</sup> Obs! "Mark"-paritet i EC 531 är samma som två 2 stoppbitar. Ingen paritet i NFO omriktare.

Aktivera "Run input" genom att bygla med kabel mellan plint 1 och 5 för att tillåta Modbus-kontroll.

## 4.7 Schneider

| ATS 48    | Soft starter                                    |  |  |  |  |  |  |  |
|-----------|-------------------------------------------------|--|--|--|--|--|--|--|
| COP menu: |                                                 |  |  |  |  |  |  |  |
| • Add     | Unique slave ID corresponding to EC 531 setting |  |  |  |  |  |  |  |
| • tbr     | Same baud rate as EC 531                        |  |  |  |  |  |  |  |
| • FOr     | Same parity as EC 531                           |  |  |  |  |  |  |  |
| • tLP     | 1.8 if using default EC 531 setting             |  |  |  |  |  |  |  |
| • PCt     | ON to enable new settings with a power reset    |  |  |  |  |  |  |  |

Aktivera med strömåterställning (OFF/ON).

Bygla plint +24 V och STOP för att tillåta Modbus-kontroll.

| ATV 12       | 1->3 phase variable speed drive                 |
|--------------|-------------------------------------------------|
| COnF menu:   |                                                 |
| • FULL       |                                                 |
| ∘ COM-       |                                                 |
| • Add        | Unique slave ID corresponding to EC 531 setting |
| • Tbr        | Same baud rate as EC 531                        |
| • Tfo        | Same parity as EC 531                           |
| ∘ Ctl-       |                                                 |
| • Fr 1 = Mdb | Select modbus for control over RS 485 fieldbus  |

Aktivera med strömåterställning (OFF/ON).

| ATV 61                   | Variable speed drive                            |  |  |  |  |  |  |  |  |
|--------------------------|-------------------------------------------------|--|--|--|--|--|--|--|--|
| 1.9 COMMUNICATION        |                                                 |  |  |  |  |  |  |  |  |
| MODBUS NETWORK           |                                                 |  |  |  |  |  |  |  |  |
| ∘ Modbus address         | Unique slave ID corresponding to EC 531 setting |  |  |  |  |  |  |  |  |
| ∘ Modbus baud rate       | Same baud rate as EC 531                        |  |  |  |  |  |  |  |  |
| ∘ Modbus format          | Same parity as EC 531                           |  |  |  |  |  |  |  |  |
| 1.6 COMMAND              |                                                 |  |  |  |  |  |  |  |  |
| • Ref.1 channel = Modbus | Select modbus for control over RS 485 fieldbus  |  |  |  |  |  |  |  |  |

Aktivera med strömåterställning (OFF/ON).

| ATV 600 series                       | Variable speed drive                            |  |  |  |  |  |  |  |  |  |
|--------------------------------------|-------------------------------------------------|--|--|--|--|--|--|--|--|--|
| 6.1 Comm parameters                  |                                                 |  |  |  |  |  |  |  |  |  |
| • Modbus SL                          |                                                 |  |  |  |  |  |  |  |  |  |
| <ul> <li>Modbus fieldbus</li> </ul>  |                                                 |  |  |  |  |  |  |  |  |  |
| <ul> <li>Modbus address</li> </ul>   | Unique slave ID corresponding to EC 531 setting |  |  |  |  |  |  |  |  |  |
| <ul> <li>Modbus baud rate</li> </ul> | Same baud rate as EC 531                        |  |  |  |  |  |  |  |  |  |
| <ul> <li>Modbus format</li> </ul>    | Same parity as EC 531                           |  |  |  |  |  |  |  |  |  |
| 5.4 Command and refere.              |                                                 |  |  |  |  |  |  |  |  |  |
| RefFreq 1 config                     |                                                 |  |  |  |  |  |  |  |  |  |
| • = Ref. freq modbus                 | Select modbus for control over RS 485 fieldbus  |  |  |  |  |  |  |  |  |  |

81307147F

Aktivera med strömåterställning (OFF/ON).

## 4.8 Funktionstabell

|                           |     |       |      |   |        |      |      |    |         | (L)    |       |             |       |      |        |      |      |       |      |       |      | /_    |             | Ň                  |
|---------------------------|-----|-------|------|---|--------|------|------|----|---------|--------|-------|-------------|-------|------|--------|------|------|-------|------|-------|------|-------|-------------|--------------------|
|                           |     |       |      |   |        |      | SS   |    | , ŝ     |        | ž     |             | /_    |      | em     |      |      | elder | •    |       |      | energ | _           | C <sup>ere</sup> s |
| Fabrikat:                 |     |       | 480  | , |        | 0    | 9U,  |    | y<br>So |        | Ne Ne | <u>ڳ</u>    | N2000 | L'es | *<br>* |      | ć    | oci,  |      |       | 4    |       | ,<br>,<br>, | -<br>              |
| Model:                    | ſ   |       |      |   | ſ      |      |      | ſ  |         | ſ      | ſ     | ſ           |       | Í    |        |      |      |       |      |       |      |       |             |                    |
|                           | 9   | 8     | 0    |   |        | 8    | 8    |    |         | e e    |       | N<br>N<br>N |       |      |        |      |      | 0     | 8    |       | =    |       |             |                    |
|                           | 8 Q | SS 56 | S 51 | Ť | 500    | CD 2 | CD 5 | ۲. | 0.2     | otidri | snu   | 0 日         |       | 1000 | S 48   | V 12 | V 61 | V 60  | A 51 | A 71( | uvin | 5     | A210        |                    |
|                           | ¥   | ¥     | ¥    | S | Ц<br>Ц | ž    | ž    | τs |         | ŏ      | Si    | 우           | 20    | ġ    | A      | AT   | AT   | AT    | đ    | P     | Ac   | ž     | Ē           |                    |
| Typ av enhet:             |     |       |      |   |        |      |      |    |         |        |       |             |       |      |        |      |      |       |      |       |      |       |             |                    |
| VFD / VSD                 | X   | X     | X    |   | Х      |      |      |    | X       | X      | Х     | Х           | Х     | Х    |        | X    | Х    | Х     |      |       |      |       |             |                    |
| Mjukstartare              |     |       |      | Х |        | Х    | X    | Х  |         |        |       |             |       |      | Х      |      |      |       |      |       |      |       |             |                    |
| Energimätare              |     |       |      |   |        |      |      |    |         |        |       |             |       |      |        |      |      |       | Х    | Х     | Х    | Х     | Х           |                    |
|                           |     |       |      |   |        |      |      |    |         |        |       |             |       |      |        |      |      |       |      |       |      |       |             |                    |
| Kontroll:                 |     |       |      |   |        |      |      |    |         |        |       | <u> </u>    |       |      |        |      | ×    | v     |      |       |      |       |             |                    |
| Till/trån kontr.          | X   | X     | X    | X | X      | X    | X    | X  | X       | X      | X     | X           | X     | X    | X      | X    | X    | X     |      |       |      |       |             |                    |
| Reverserings-<br>kontroll | x   | x     | x    | х | x      |      |      |    | x       | x      | х     | x           | x     | X    |        | x    | х    | Х     |      |       |      |       |             |                    |
| Hastighetsreg-<br>lering  | х   | x     | x    |   | x      |      |      |    | x       | x      | x     | x           | x     | x    |        | x    | x    | x     |      |       |      |       |             |                    |
|                           |     |       |      |   |        |      |      |    |         |        |       |             |       |      |        |      |      |       |      |       |      |       |             |                    |
| Övervakning:              | 1   |       |      |   |        |      |      |    |         |        |       |             |       |      |        |      |      |       |      |       |      |       |             |                    |
| Kör                       | X   | Х     | Х    | Х | Х      | Х    | Х    | Х  | Х       | Х      | Х     | Х           | Х     | Х    |        | Х    | Х    | Х     |      |       |      |       |             |                    |
| Fel                       | Х   | Х     | Х    | Х | Х      | Х    | Х    | Х  | Х       | Х      | Х     | Х           | Х     | Х    |        | Х    | Х    | Х     |      |       |      |       |             |                    |
| Frekvens Hz               | X   | X     | Х    |   | Х      |      |      |    | Х       | Х      | Х     | Х           | Х     | Х    |        | Х    | Х    | Х     | Х    | Х     | Х    | Х     | Х           |                    |
| Hastighet RPM             | 1   | X     | Х    |   | Х      |      |      |    | X       |        | Х     | Х           | Х     | Х    |        | Х    | Х    | Х     |      |       |      |       |             |                    |
| Vridmoment %              | X   | X     | Х    |   | Х      |      |      |    | X       |        | Х     | Х           | Х     |      | Х      |      | Х    | Х     |      |       |      |       |             |                    |
| Vridmoment<br>Nm          |     |       |      |   | x      |      |      |    | x       |        |       |             |       |      |        |      |      |       |      |       |      |       |             |                    |
| Motorspänning             | X   | X     | Х    |   | Х      |      |      |    | X       |        | Х     | Х           | Х     | Х    |        | Х    | Х    | Х     |      |       |      |       |             |                    |
| Motorström                | Х   | Х     | Х    | Х | Х      |      | Х    | Х  | Х       | Х      | Х     | Х           | Х     | Х    | Х      | Х    | Х    | Х     |      |       |      |       |             |                    |
| Motoreffekt               | X   | X     | Х    | Х | Х      |      | Х    | Х  | X       | Х      | Х     | Х           | Х     | Х    |        | X    | Х    | Х     |      |       |      |       |             |                    |
| Effektfaktor              |     |       |      | Х |        |      | Х    |    |         |        | Х     |             |       |      | Х      |      |      |       | Х    | Х     | Х    | Х     | Х           |                    |
| Inmatad effekt            |     |       |      | Х |        |      |      |    |         |        |       |             |       |      |        |      |      | Х     | Х    | Х     | Х    | Х     | Х           |                    |
| L1 Volt                   |     |       |      |   |        |      |      |    |         |        |       |             |       |      |        |      |      |       | Х    | Х     | Х    | Х     | Х           |                    |
| L2 Volt                   |     |       |      |   |        |      |      |    |         |        |       |             |       |      |        |      |      |       | Х    | Х     | Х    | Х     | Х           |                    |
| L3 Volt                   |     |       |      |   |        |      |      |    |         |        |       |             |       |      |        |      |      |       | Х    | Х     | Х    | Х     | Х           |                    |
| LN Medel volt             |     |       |      |   |        |      |      | Х  |         |        |       |             |       |      |        |      |      |       | Х    | Х     | Х    | Х     | Х           |                    |
| L1–L2 Volt                |     |       |      |   |        |      |      | Х  |         |        |       |             |       |      |        |      |      |       | Х    | Х     | Х    | Х     | Х           |                    |
| L2–L3 Volt                |     |       |      |   |        |      |      | Х  |         |        |       |             |       |      |        |      |      |       | Х    | Х     | Х    | Х     | Х           |                    |
| L3–L1 Volt                |     |       |      |   |        |      |      | Х  |         |        |       |             |       |      |        |      |      |       | Х    | Х     | Х    | Х     | Х           |                    |
| L-L Medel volt            |     |       |      | Х |        |      |      |    |         |        |       |             |       |      |        |      |      | Х     | Х    | Х     | Х    | Х     | Х           |                    |
| L1 Ström A                |     |       |      | Х |        |      | Х    | Х  |         |        |       |             |       |      |        |      |      |       | Х    | Х     | Х    | Х     | Х           |                    |
| L2 Ström A                |     |       |      | Х |        |      | Х    | Х  |         |        |       |             |       |      |        |      |      |       | Х    | Х     | Х    | Х     | Х           |                    |
| L3 Ström A                |     |       |      | Х |        |      | Х    | Х  |         |        |       |             |       |      |        |      |      |       | Х    | Х     | Х    | Х     | Х           |                    |
| Medel ström A             |     |       |      |   |        |      |      |    |         |        |       |             |       |      |        |      |      |       | Х    | Х     | X    | X     |             |                    |

#### **TEKNISKA DATA EC 531** 5

| Elektriska anslutningar |                                    |  |
|-------------------------|------------------------------------|--|
| Installationskategori   | CAT II                             |  |
| Effektförbrukning       | < 5,0 W (utan utgående belastning) |  |
| Strömförsörjning        | 9–34 VDC SELV eller Klass 2        |  |

| Miljö                              |                                                 |  |  |  |
|------------------------------------|-------------------------------------------------|--|--|--|
| Omgivningstemperatur vid drift     | -20 till +50 °C                                 |  |  |  |
| Omgivningstemperatur vid förvaring | -30 till +80 °C                                 |  |  |  |
| Luftfuktighet                      | 0-95% relativ luftfuktighet, icke-kondenserande |  |  |  |
| Max höjd över havet                | 2000 m                                          |  |  |  |
| Föroreningsgrad                    | 2                                               |  |  |  |

| Fysiska egenskaper |                            |  |
|--------------------|----------------------------|--|
| Mått               | HxBxD: 86 x 160 x 60 mm    |  |
| Montering          | DIN-skena 35 mm (1,378" W) |  |
| Kapslingsklass     | IP 20, NEMA: Typ 1         |  |
| Flamklassad        | UL 94 V-0                  |  |
| Material kapsling  | PPO och PC                 |  |

| Portar                         |                                                                 |                                                                                                    |                                                            |  |
|--------------------------------|-----------------------------------------------------------------|----------------------------------------------------------------------------------------------------|------------------------------------------------------------|--|
| Analoga ingångar (Al)<br>mA    | Antal:<br>Intervall:                                            | 4<br>4–20 mA (DC)                                                                                                    |                                                            |  |
|                                | Ingångsresistans:<br>Upplösning:                                | 136 ohm. PTC-skyddad<br>Al1 :15 bits Al2–4 : 10 bits                                                                                    |                                                            |  |
| Analoga ingångar (Al)<br>Pt100 | Antal:<br>Intervall:                                            | 4, mindre om alternativa funktioner används<br>-20 to +200 °C (-4 to +392 °F)                                                           |                                                            |  |
|                                | Anslutningar:<br>Upplösning:                                    | 2 ledare<br>0,1 grader                                                                                                    |                                                            |  |
|                                | Alternativa funktioner:                                         | Se nedan för övervakning av läckagevakt tare                                                                                            | eller PTC/bimetallbry-                                     |  |
| Läckagevakt                    | Antal:<br>Utlösningsnivå:                                       | 2 (alternativ funktion för Pt100)<br><100 kohm                                                                                          |                                                            |  |
| PTC / bimetallbry-<br>tare     | Antal:<br>Utlösningsnivå:                                       | 2 (alternativ funktion för Pt100)<br>>3.3 kohm                                                                                          |                                                            |  |
| Analoga utgångar               | Antal:                                                          | 2                                                                                                    |                                                            |  |
|                                | Intervall:<br>Max last:<br>Resolution:                          | 4–20 mA, matning från strömförsörjning<br>500 ohm@12 VDC, 1100 ohm@24 VDC<br>15 bits 0,5 uA                                             |                                                            |  |
| Digitala ingångar (DI)         | Antal:<br>Ingångsresistans:<br>Inspänning:<br>Max pulsfrekvens: | 14<br>Konfigurerbar logik<br>10 kohm<br>0–34 VDC, Omslagsspänning ~ 4 VDC.<br>1 kHz (pulskanaler)                                       |                                                            |  |
| Digitala utgångar (DO)         | Number of:                                                      | 8<br>Konfigurerbar logik: < 34 VDC (Matning fr                                                                                          | ån strömförsörjning)                                       |  |
| Max last                       |                                                                 | 1A / ut. Max total ström för samliga 8 utgångar är 4 A<br>Endast matning, ej försörjning                                                |                                                            |  |
| Kommunikation                  |                                                                 | 1 USB serviceport<br>1 RS 232 serviceport<br>1 RS232-port för telemetrigränssnitt<br>(modem)<br>1 RS 485 2-ledare (galvaniskt isolerad) | (USB mini-b)<br>(9p D-SUB)<br>(skruvplint)<br>(skruvplint) |  |

| Portar             |                                                                                                    |                                                                                        |  |  |
|--------------------|----------------------------------------------------------------------------------------------------|----------------------------------------------------------------------------------------|--|--|
|                    | 1 Ethernet                                                                                                    | (RJ45)                                                                                 |  |  |
| Användargränssnitt | 2,2" TFT färgdisplay,<br>Animerad frontdisplay och n<br>menynavigeringsknappar, 4<br>LED-indikeringar för larm, st | nenyer för inställningar och status, 6<br>pumpmanövreringsknappar<br>tröm och pumpläge |  |  |
| Godkännanden       | CE @                                                                                                    |                                                                                        |  |  |

## 5.1 Rengöring

### Rengöra enheten

Stäng av enheten. Endast utsidan/fronten ska rengöras med en torr och mjuk rengöringsduk. Använd gärna mikrofiberduk. Torka varsamt fronten på EC 531 för att inte repa plasten. Gnugga inte hårdare om smutsen inte lossnar. Fukta vid behov duken med mild tvållösning och försök igen. Använd aldrig rengöringsmedel med lösningsmedel eller slipmedel eftersom plasten kan skadas.

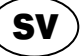

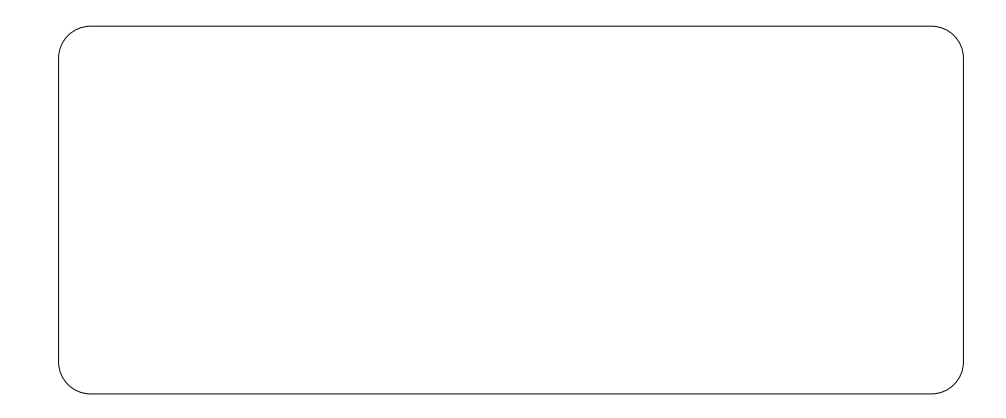

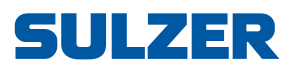

Sulzer Pump Solutions Ireland Ltd., Clonard Road, Wexford, Ireland Tel. +353 53 91 63 200, www.sulzer.com